# SISTEMA TESSERA SANITARIA

https://sistemats1.sanita.finanze.it/ portale/

Patrizia Scordamaglia Tributarista INT 2387

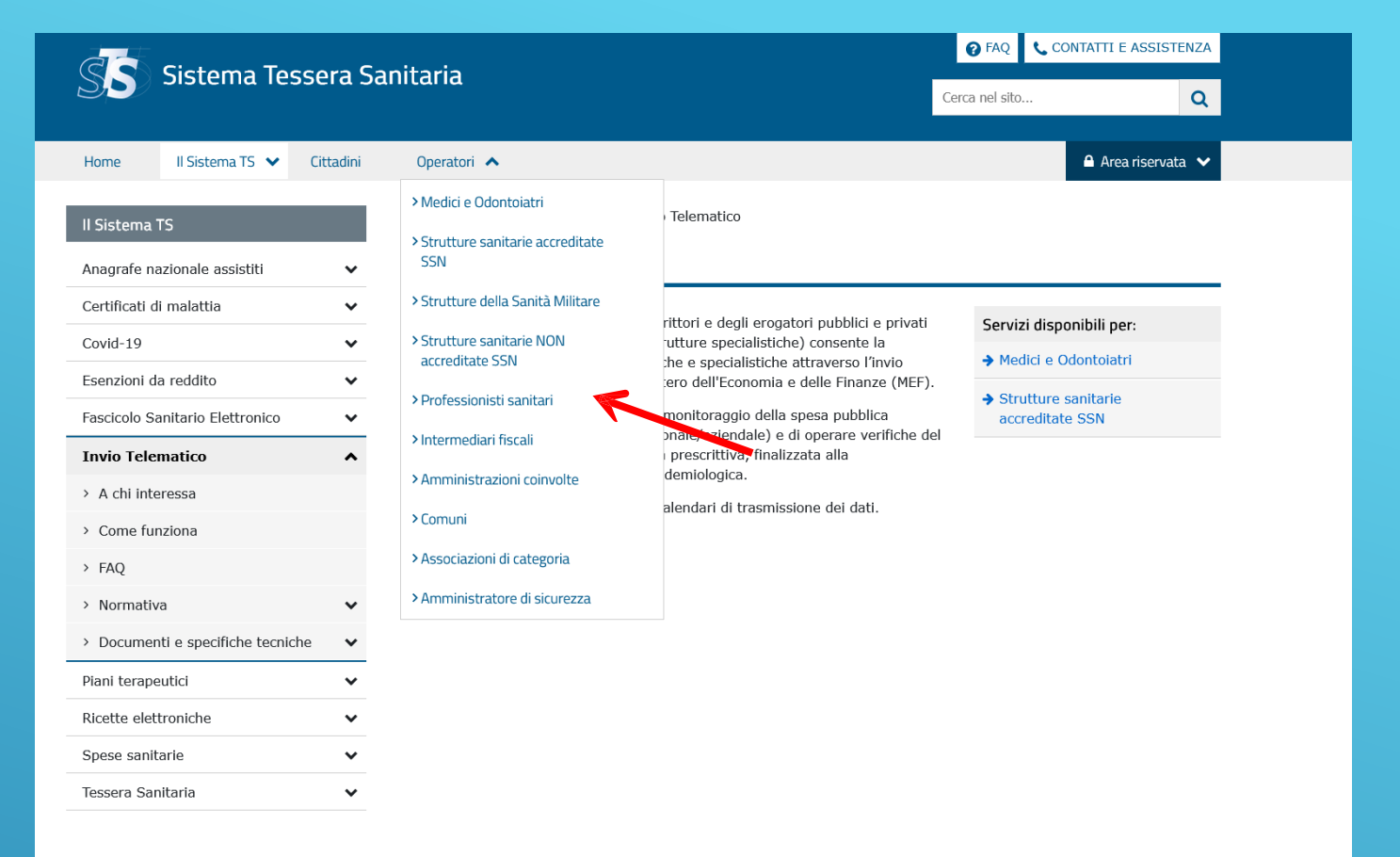

|                                            | ~       | 😧 FAQ 📞 CONTATTI E ASSISTENZ                                                                                                    |                                                                               |                                                                   |
|--------------------------------------------|---------|----------------------------------------------------------------------------------------------------|-------------------------------------------------------------------------------|-------------------------------------------------------------------|
| Sistema lesse                              | era Sa  | initaria                                                                                                    | Cerca nel sito                                                                | Q                                                                 |
| Home II Sistema TS 💙 Cit                   | ttadini | Operatori 🗸                                                                                                    |                                                                               | 🔒 Area riservata 🗸                                                |
| I Operatori                                |         | Ti trovi in: <u>Home</u> - <u>Operatori</u> - Professionisti sanitari                                                                                                |                                                                               |                                                                   |
| Medici e Odontoiatri                       | *       | Professionisti sanitari                                                                                                    |                                                                               |                                                                   |
| Strutture sanitarie accreditate SSN        | ~       | Cli iceritti adli albi prefessionali di Deiselagi Informiari. Ostatrici Tecnici radio                                                                                | lagi Vatarinari Tachico                                                       | o conitorio di                                                    |
| Strutture della Sanità Militare            | *       | laboratorio biomedico, Tecnico audiometrista, Tecnico audioprotesista, Tecnico                                                                                       | ortopedico, Dietista, T                                                       | Fecnico di                                                        |
| Strutture sanitarie NON accreditate<br>SSN | ~       | Logopedista, Podologo, Ortottista e assistente di oftalmologia, Terapista della<br>Tecnico della riabilitazione psichiatrica, Terapista occupazionale, Educatore pro | ovascolare, Iglenista d<br>neuro e psicomotricità<br>ofessionale, Tecnico del | entale, Fisioterapista,<br>dell'età evolutiva,<br>lla prevenzione |
| Professionisti sanitari                    | ^       | nell'ambiente e nei luoghi di lavoro e Assistente sanitario si registrano al Siste<br>dedicati con le credenziali oppure con una smart card conforme allo standard   | ma TS e accedono ai s<br>CNS (carte regionali, T                              | servizi a loro<br>[S-CNS).                                        |
| > Fascicolo Sanitario Elettronico          |         | La smart card può essere utilizzata come strumento di autenticazione dopo av                                                                                         | ver effettuato, al primo                                                      | accesso, la                                                       |
| > Spese sanitarie                          |         | registrazione della carta al sistema 15.<br>Dal 5/07/2023 è nossibile autenticarsi anche tramite SPID e CIE                                                          |                                                                               |                                                                   |
| > Modalità di accesso                      |         | Informazioni sulle <u>Modalità di accesso</u>                                                                                                    |                                                                               |                                                                   |
| Intermediari fiscali                       | *       |                                                                                                    |                                                                               |                                                                   |
| Amministrazioni coinvolte                  | *       |                                                                                                    |                                                                               |                                                                   |
| Comuni                                     | *       |                                                                                                    |                                                                               |                                                                   |
| Associazioni di categoria                  | *       |                                                                                                    |                                                                               |                                                                   |
| Amministratore di sicurezza                | ~       |                                                                                                    |                                                                               |                                                                   |

| SS Sistema Tessera Sar                                                                                                    | nitaria                                                                                                    |                                                                                                    |
|----------------------------------------------------------------------------------------------------|----------------------------------------------------------------------------------------------------|----------------------------------------------------------------------------------------------------|
|                                                                                                    |                                                                                                    | Cerca nel sito                                                                                                    |
| Home II Sistema TS 🗸 Cittadini                                                                                                    | Operatori 🗸                                                                                                    | Area riservata                                                                                                    |
| 🖸 Operatori                                                                                                    | Ti trovi in: <u>Home</u> - <u>Operatori</u> - <u>Professionisti sanitari</u> - Moda                                                                                                    | lità di accesso                                                                                                    |
| Medici e Odontoiatri 🛛 🗸 🗸                                                                                                    | Modalità di accesso                                                                                                    |                                                                                                    |
| Strutture sanitarie accreditate SSN 🛛 🗸                                                                                                    |                                                                                                    |                                                                                                    |
| Strutture della Sanità Militare 🔹 🗸                                                                                                    | > Accesso tramite Smart Card                                                                                                    |                                                                                                    |
| Strutture sanitarie NON accreditate             SSN                                                                                                    | > Accesso tramite Credenziali                                                                                                    |                                                                                                    |
| Professionisti sanitari 🔺                                                                                                    | ▲ Accesso tramite SPID                                                                                                    |                                                                                                    |
| > Fascicolo Sanitario Elettronico                                                                                                    | Il metodo di autenticazione con SDID (Sistem Pubblico di                                                                                                    | Identità Digitale)                                                                                                    |
| > Spese sanitarie                                                                                                    | può garantire un livello di sicurezza da 1 a 3. Il c.d. livello                                                                                                    | di tipo 2, richiesto                                                                                                    |
| > Modalità di accesso                                                                                                    | password, più la generazione di un codice temporaneo di a                                                                                                    | accesso (one di destità                                                                                                    |
| Intermediari fiscali 🔹 🗸                                                                                                    | digitale (Identity Provider), fruibile attraverso un dispositiv                                                                                                    | vo, come ad esempio                                                                                                    |
| Amministrazioni coinvolte 🔹 🗸                                                                                                    | smartphone o tablet.                                                                                                    | ND à nossibile                                                                                                    |
| Comuni 🗸                                                                                                    | consultare il sito <u>SPID - Sistema Pubblico di identità Digita</u>                                                                                                    | ile.                                                                                                    |
| Associazioni di categoria 🔹 🗸                                                                                                    | N Assess benefits CIT                                                                                                    |                                                                                                    |
| Amministratore di sicurezza 🔹 🗸                                                                                                    | Accesso tramite CIE                                                                                                    |                                                                                                    |
| Sistema Tessera Sa                                                                                                    | nitaria                                                                                                    | Cerca nel sito Q                                                                                                    |
| Home II Sistema TS 🖌 Cittadini                                                                                                    | Operatori 🗙                                                                                                    | Araa risamuata 🖌                                                                                                    |
|                                                                                                    | operation +                                                                                                    |                                                                                                    |
| Aroa ricorvata Anorat                                                                                                    | ori                                                                                                    |                                                                                                    |
|                                                                                                    | 011                                                                                                    |                                                                                                    |
| <ul> <li>Per gli utenti delle applicazioni web del Sist<br/>state introdotte dal DM 8/6/2023 le modalit<br/>modalità di autenticazione sono state previs<br/>il portale Sistema TS. Per maggiori informa<br/>Al termine del periodo transitorio (fino al 00<br/>accedere ai servizi della ricetta NON a car</li> </ul> | ema TS (medici, farmacie e parafarmacie), a partire dal <b>05/07</b><br>tà di accesso SPID e CIE, che insieme all'autenticazione con Sm<br>ste per i servizi della ricetta NON a carico SSN (ricetta bianca) e<br>zioni è possibile consultare il <u>Manuale sulle modalità di accesso</u><br><b>5/10/2023</b> ), per gli utenti delle applicazioni web del Sistema<br><b>rico SSN</b> (ricetta bianca) <b>unicamente</b> con i metodi di autentica | <ul> <li>7/2023, per garantire un maggior livello di sicurezza, sono nart Card, sono metodi cc.dd. a "due fattori". Queste e di conseguenza estese a tutti i servizi disponibili tramite <u>Operatore del portale Sistema TS.pdf</u>.</li> <li>TS (medici, farmacie e parafarmacie), sarà possibile azione a "due o più fattori".</li> </ul> |
|                                                                                                    |                                                                                                    |                                                                                                    |
|                                                                                                    |                                                                                                    |                                                                                                    |
| Username                                                                                                    |                                                                                                    | <b>sped</b><br>Sistema Pubblico<br>di Identità Digitale                                                                                                    |
|                                                                                                    |                                                                                                    |                                                                                                    |

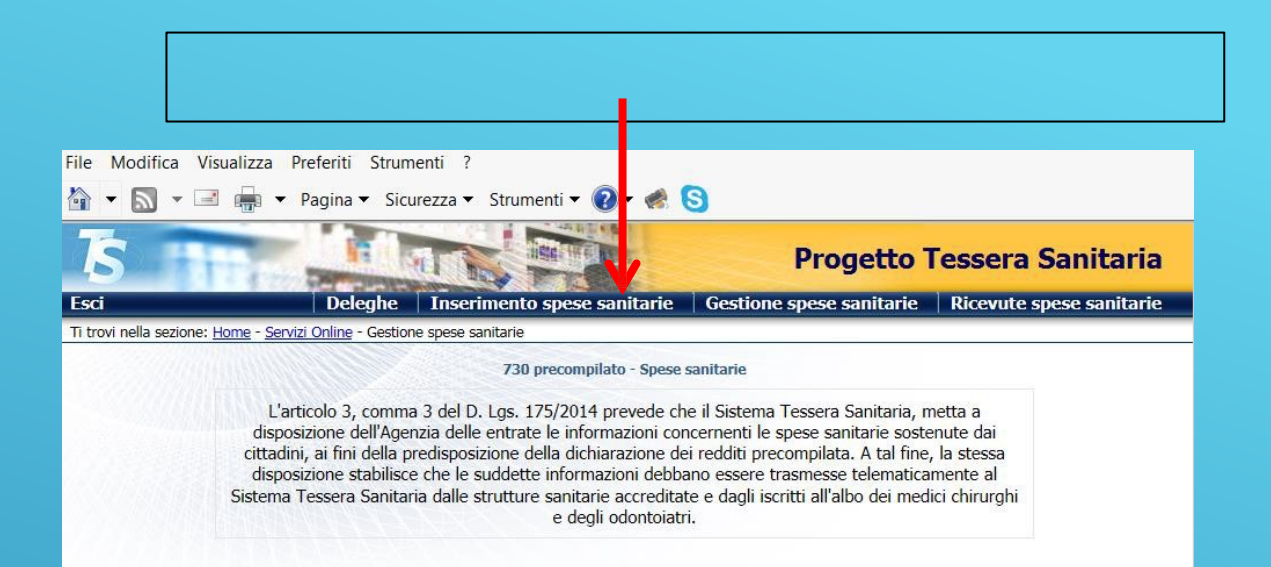

#### Si apre la pagina per l'inserimento e invio della fattura

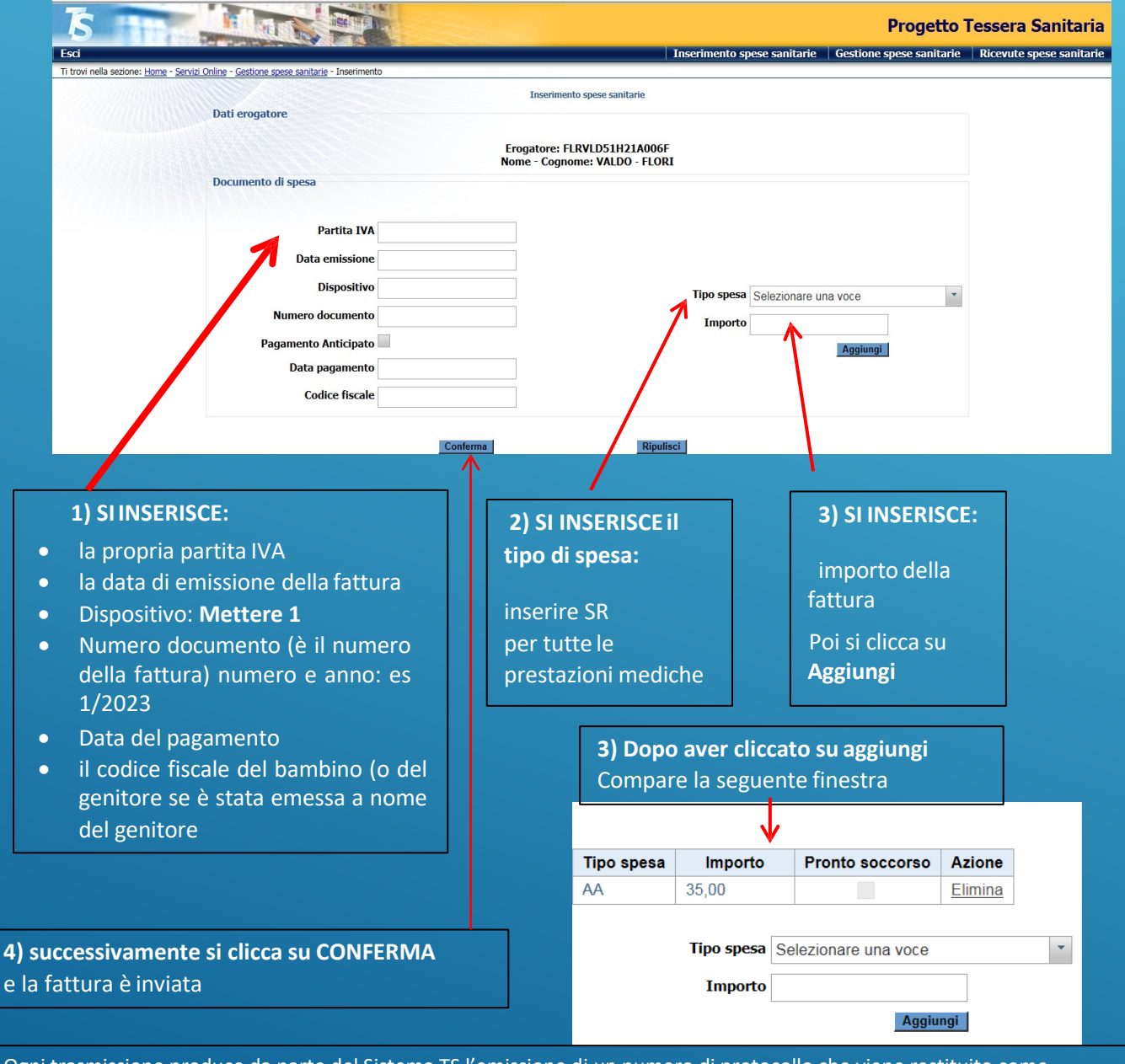

Ogni trasmissione produce da parte del Sistema TS l'emissione di un numero di protocollo che viene restituito come attestazione dell'invio e che costituisce la chiave di ricerca per individuare la trasmissione. L'esito dell'invio è reso disponibile al medico sottoforma di file .pdf e, nel caso di segnalazione o errori, anche sottoforma di file .csv con l'elenco analitico di tutti i codici di errore riscontrati.

## **VERIFICA DEGLI INVII**

Si può prendere visione dell'esito della trasmissione dei dati di spesa accedendo al Sistema TS

| E cliccando su                                      | Ricevute spese        | e sanitarie                   |                          |                          |
|-----------------------------------------------------|-----------------------|-------------------------------|--------------------------|--------------------------|
| 5                                                   |                       |                               | Progetto 1               | essera Sanitaria         |
| Esci                                                | Deleghe               | Inserimento spese sanitarie   | Gestione spese sanitarie | Ricevute spese sanitarie |
| Ti trovi nella sezione: Home - Servizi Online - Ges | tione spese sanitarie |                               |                          |                          |
|                                                     | 730 pi                | recompilato - Spese sanitarie | i apre la seguente       | Tinestra                 |
|                                                     | 100 6 C 4 6           |                               |                          |                          |

| 5 Progetto Tessera Sanitaria                                                                 | Inserendo un periodo                                                                                       |
|----------------------------------------------------------------------------------------------|----------------------------------------------------------------------------------------------------|
| Lsci Deleghe Inserimento spese sanitarie Gestione spese sanitarie Ricevite spese sanitarie   | di data relativo                                                                                           |
| Ricerca ricevuta Ricerca ricevuta Ricerca ricevuta per data del protocollo                   | all'invio del<br>protocollo di spesa                                                                       |
| dal:     dale ore:     minuti:     secondi:       al:     alle ore:     minuti:     secondi: | E cliccando su<br>RICERCA                                                                                  |
| Ricerca per protocollo Ricerca ricevuta per protocollo: Ricerca                              | Si visualizzano tutti i<br>protocolli inviati nel<br>periodo selezionato<br>E la descrizione<br>dell'esito |
|                                                                                              |                                                                                                    |
|                                                                                              |                                                                                                    |

| ri Opline - Cectione spese sanitarie - I | Deleghe Ins         | erimento spese sanitarie 🔰 Gestione s | spese sanit | arie |
|------------------------------------------|---------------------|---------------------------------------|-------------|------|
| a onnine desidone spese sanitarie        | Ricerca ric         | evuta                                 |             |      |
| Protocollo                               | Data invio          | Descrizione                           | Pdf         | Csv  |
| 99151204000007075                        | 04-12-2015 21:18:02 | File elaborato correttamente          |             |      |
| 99151204000007076                        | 04-12-2015 21:19:58 | File elaborato correttamente          |             |      |
| 99151213000022184                        | 13-12-2015 23:28:05 | File elaborato correttamente          |             |      |
| 99151214000023401                        | 14-12-2015 15:02:58 | File elaborato correttamente          |             |      |
| 99151214000023406                        | 14-12-2015 15:04:59 | File elaborato correttamente          |             |      |
| 99151214000023411                        | 14-12-2015 15:06:39 | File elaborato correttamente          |             |      |
| 99151214000023422                        | 14-12-2015 15:13:49 | File elaborato correttamente          |             |      |

La ricerca può essere effettuata anche per singolo protocollo

### **MODIFICA DI UN INVIO**

Si può modificare una trasmissione dei dati di spesa accedendo al Sistema TS

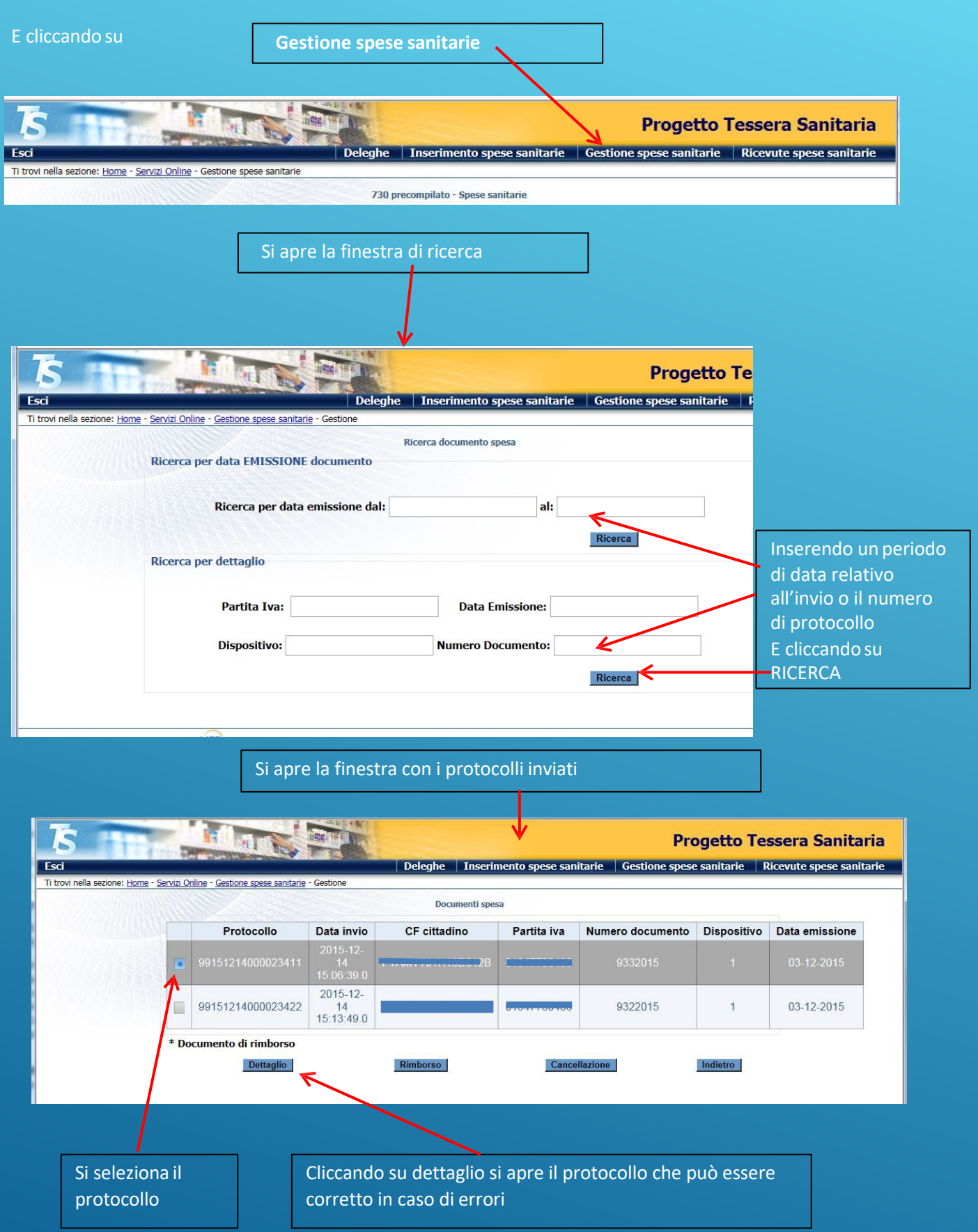

# SCADENZE INVIO DATI AL SISTEMA TESSERA SANITARIA

Attualmente

- Spese sostenute nel primo semestre dell'anno 2023 Invio dati entro il 30/09/2023
- Spese sostenute nel secondo semestre dell'anno 2023 Invio dati entro il 31/01/2024

Dall'anno d'imposta 2024

• Spese sostenute a partire dal 1° gennaio 2024

Invio dati diventa mensile e pertanto entro la fine del mese successivo alla data del documento fiscale